# BRUGERMANUAL

# TILMELDING TIL EFTERUDDANNELSE

www.efteruddannelse.dk

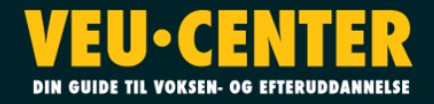

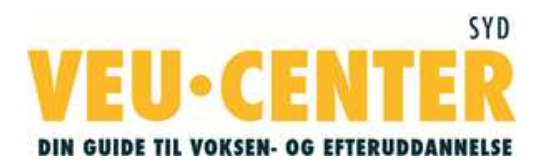

# Kursustilmelding på <u>www.efteruddannelse.dk</u>

Digital tilmelding—nye regler

Pr. 1. november 2011 skal virksomheder tilmelde deres medarbejdere til efteruddannelse via portalen <u>www.efteruddannelse.dk</u>.

Virksomheden skal endvidere søge om VEU-godtgørelse og befordringstilskud via portalen, hvis medarbejderen får udbetalt løn under uddannelsen.

Denne manual vil forsøge at guide jer gennem den proces, I som virksomhed skal igennem, for at tilmelde en medarbejder på et efteruddannelseskursus.

For at kunne tilmelde via portalen, skal I bruge en **medarbejder digital signatur**. Signaturen skal bestilles af virksomhedens arbejdsgiver på <u>www.virk.dk</u> og installeres på medarbejderens pc.

Vigtigt: Vær opmærksom på at jeres virksomhed skal tage stilling til, hvem der skal have rettigheder til at administrere kursustilmelding. Personen skal tildeles rettigheden "Ret til at administrere VEU-kurser" af arbejdsgiveren i brugerprofilen på <u>www.virk.dk</u>

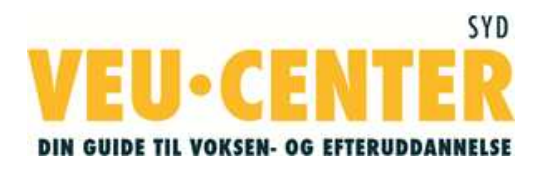

For at kunne tilmelde medarbejdere til kurser via www.efteruddannelse.dk, skal du som virksomhed have en digital signatur. Den kan du bestille på www.virk.dk Søg i hele Virk.dk Nem indberetning SØG Forside Indberetninger Myndigheder Digital signatur Post Hjælp Rettigheder Nyt Om Virk.dk Engl Mit Virk.dk Virk.dk er virksomhedernes digitale indgang til det offentlige. Du er ikke logget ind på Virk.dk Portalen giver adgang til 1.300 indberetninger og til søgning i Log ind med digital signatur erhvervsrettet information fra offentlige myndigheder. Det kan du på Virk.dk SØG Alfabetisk oversigt 🔤 Har du brug for hjælp? Hjælp **?** 🖲 🔠 Indberetninger 🖱 📶 Information 🔍 🔠 🚺 Hele Virk.dk VirkGuiden hjælper dig til at bruge Virk.dk, digital signatur og udvalgte indberetninger på Mest anvendte indberetninger Søg indberetning efter kategori Virk.dk. Fakturablanketten Spørgsmål til den enkelte Byggeri & Ejendom Energi & Miljø Erhverv & Industri NemRefusion - sygedagpenge indberetning stilles Anlæg Fast ejendom Affald Energidata Import og eksport Start virksomhed til den ansvarlige myndighed. Matrikler Nybyggeri Miljø Punktafgifter Intrastat Restaurant Webreg - ændring/ophør Indberet moms Generel hjælp til Virk.dk. Landbrug, Skovbrug Personale & Sikkerhed & & Fiskeri Uddannelse Sundhed Nyttige websteder Arbeidsmilig Medicin & Husdyr Innovation Barsel Sygefravær Landbrug Jordbrug Sundhedsvæsen Uddannelse CVR Næringsbasen Virksomheds-Transport Økonomi Startvækst Gods Motorkørsel forhold Fakturering Løn Moms Anmeld bøvl ATP Statistik Samfundsansvar (CSR) Persontransport Regnskab Syn & Omsyn Ændringer Skat TastSelv Erhverv

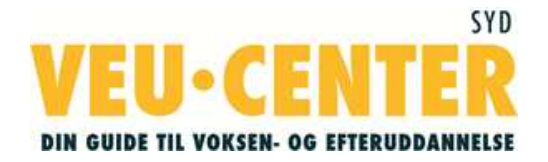

På dette billede kan du læse, hvordan man bestiller og installerer den digitale signatur.

**Bemærk:** der kan være op til 1 uges leveringstid på den digitale signatur

| virk.dk Nem Ind                                                                                                    | peretning                                                                                                    | Søg i hele Virk.dk                                                                                                    |
|----------------------------------------------------------------------------------------------------|----------------------------------------------------------------------------------------------------|----------------------------------------------------------------------------------------------------|
| Forside Indberetninger                                                                                                    | Myndigheder <mark>Digital signatur</mark> Post Hjælp                                                                                                    | Rettigheder Nyt Om Virk.dk English                                                                                                    |
| > Forside > Digital signatur                                                                                                 |                                                                                                    | Mit Virk.dk                                                                                                    |
|                                                                                                    | 트 126 속이                                                                                                    | Du er ikke logget ind på Virk.dk                                                                                                    |
| Di <mark>gital sig</mark> natur                                                                                              | Log ind med digital signatur                                                                                                    |                                                                                                    |
| Bestil digital signatur<br>Hvilken signatur skal jeg<br>bruge?<br>Sådan logger du ind<br>Hvem er min Virk-<br>administrator? | <ul> <li>Digital signatur/NemID</li> <li>Du kan læse om, hvordan du bestiller, installerer og bruger digital signatur/NemID under de forskellige punkter i venstremenuen.</li> <li>Du kan også få vejledning, hvis du har problemer med at bruge din digitale signatur på Virk.dk.</li> <li>Har du brug for hjælp til at logge ind, kan du læse mere under <u>Hiælp til Virklogin</u>.</li> <li>Har du yderligere spørgsmål om medarbejdersignatur, kan du kontakte <u>DanID</u>.</li> <li>Har du spørgsmål om NemID kan du kontakte <u>NemID support</u>.</li> </ul> | Har du brug for hjælp?<br><u>VirkGuiden</u> hjælper dig til at<br>bruge Virk.dk, digital signatur og<br>udvalgte indberetninger på<br>Virk.dk.<br>Spørgsmål til den enkelte<br>indberetning stilles<br>til den ansvarlige <u>myndighed</u> . |

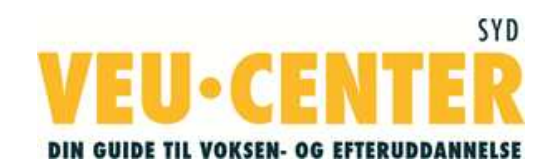

Når din digitale signatur er installeret, kan du logge ind.

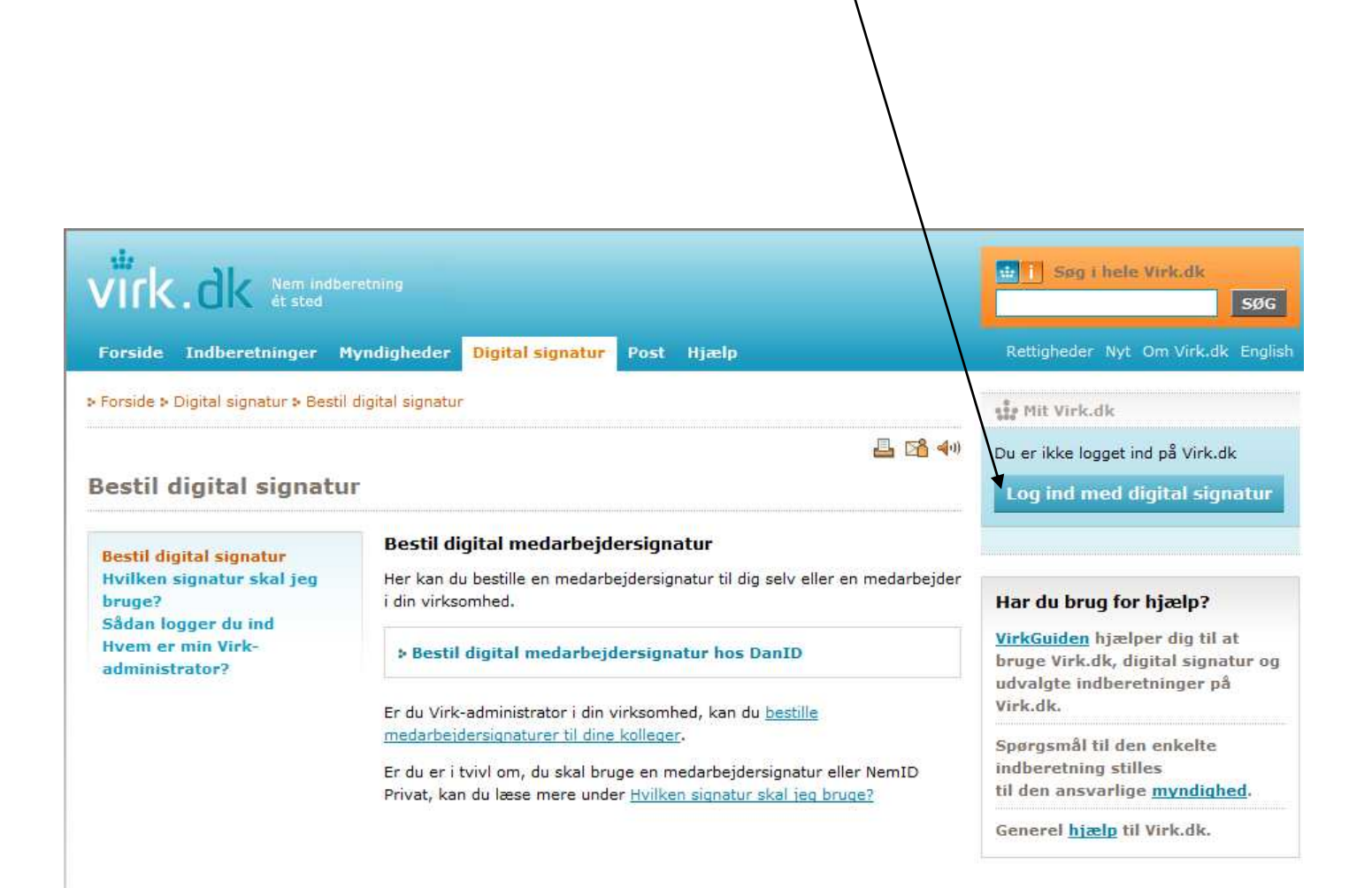

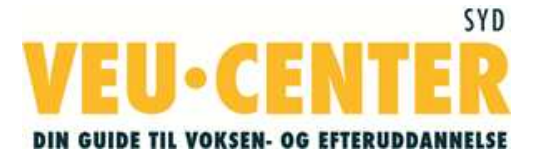

Når du logger ind på <u>www.virk.dk</u> kan du under brugeradministration se, hvem der i din virksomhed kan give dig "Ret til at administrere VEU kurser" **samt** "Ret til at ansøge om VEU godtgørelse og befordringstilskud".

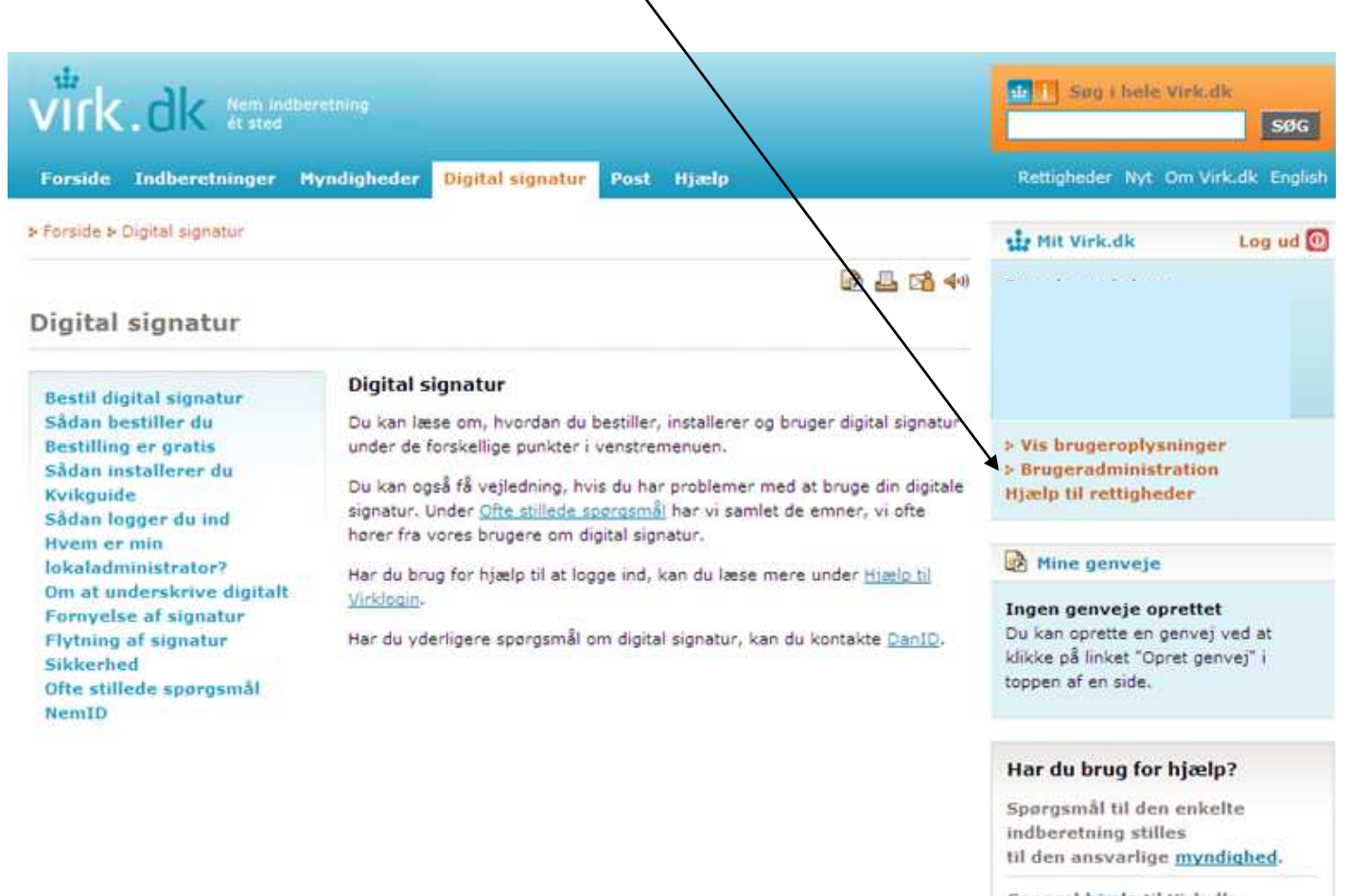

Generel <u>hiælp</u> til Virk.dk VirkGuiden - e-læring

#### Du kan nu logge ind på efteruddannelse.dk

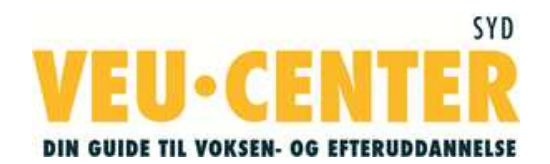

Her på forsiden af www.efteruddannelse.dk, er der mange gode vejledninger og interaktive guider, som du med stor fordel kan benytte dig af.

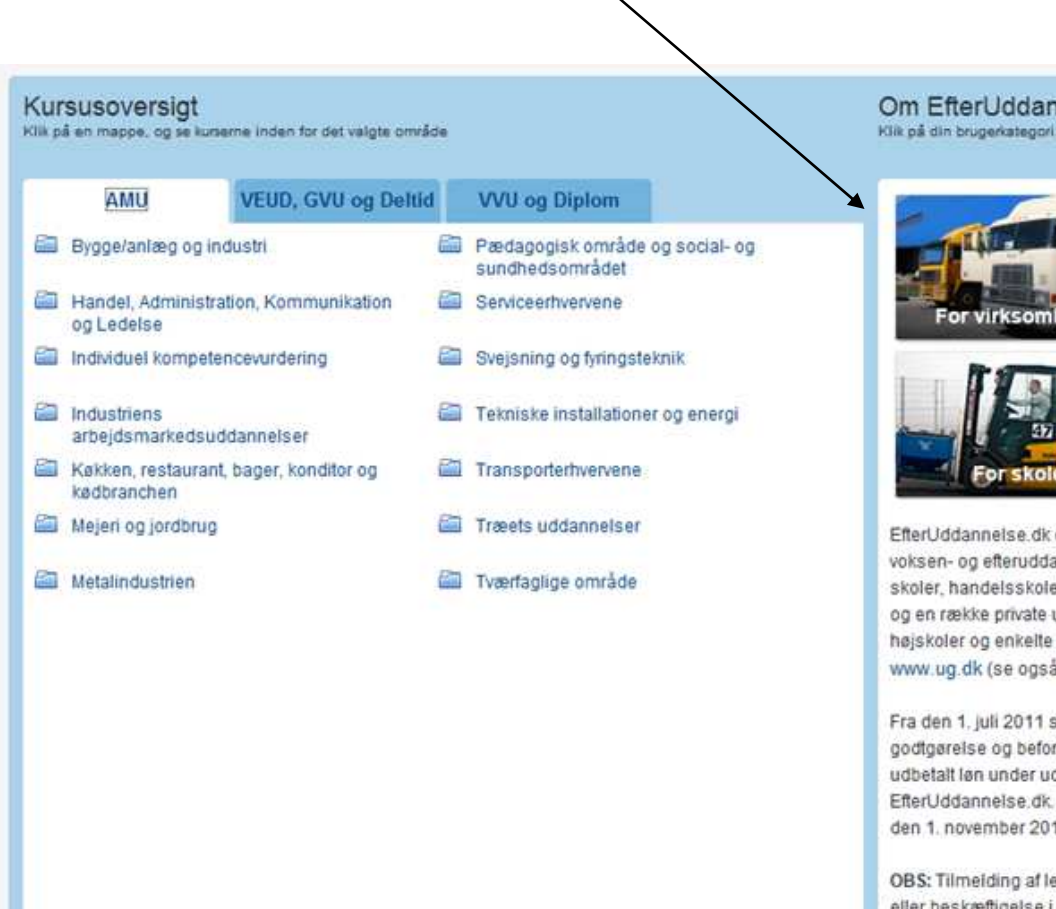

Har du tidligere brugt EfferUddannelse dk? Gå til 'Min side' med digital signatur >

Om EfterUddannelse.dk Klik på din brugerkategori og få at vide, hvordan du bruger EfterUddannelse di

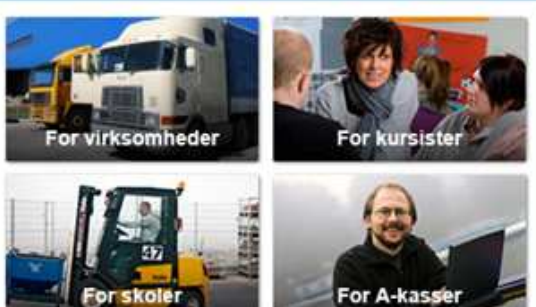

EfterUddannelse dk er en tilmeldingsportal for erhvervsrettet voksen- og efteruddannelse og omfatter kurser udbudt af tekniske skoler, handelsskoler, AMU-centre, SOSU-skoler, landbrugsskoler og en række private udbydere. Kurser udbudt af professionshøjskoler og enkelte øvrige private udbydere kan findes på www.ug.dk (se også side med direkte links til disse udbydere).

Fra den 1. juli 2011 skal virksomhederne søge om VEUgodtgørelse og befordringstilskud, hvis medarbejderne får udbetalt løn under uddannelsen. Det kan de gøre digitalt via EfterUddannelse.dk. Den digitale ansøgning bliver obligatorisk fra den 1. november 2011.

OBS: Tilmeiding af ledige samt personer, som ikke har bopæl eller beskæftigelse i Danmark, kan ikke ske via portalen, men skal ske direkte hos a-kasse eller jobcenter (for ledige) eller uddannelsesstedet Læs mere om gældende regler og tilmelding på siden Om EfterUddannelse.dk. Se også separat opslagsside for kursuspriser for kursister med videregående uddannelse.

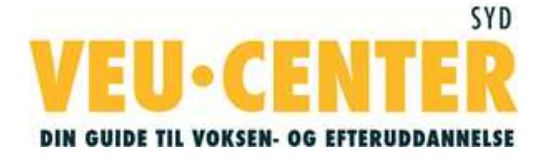

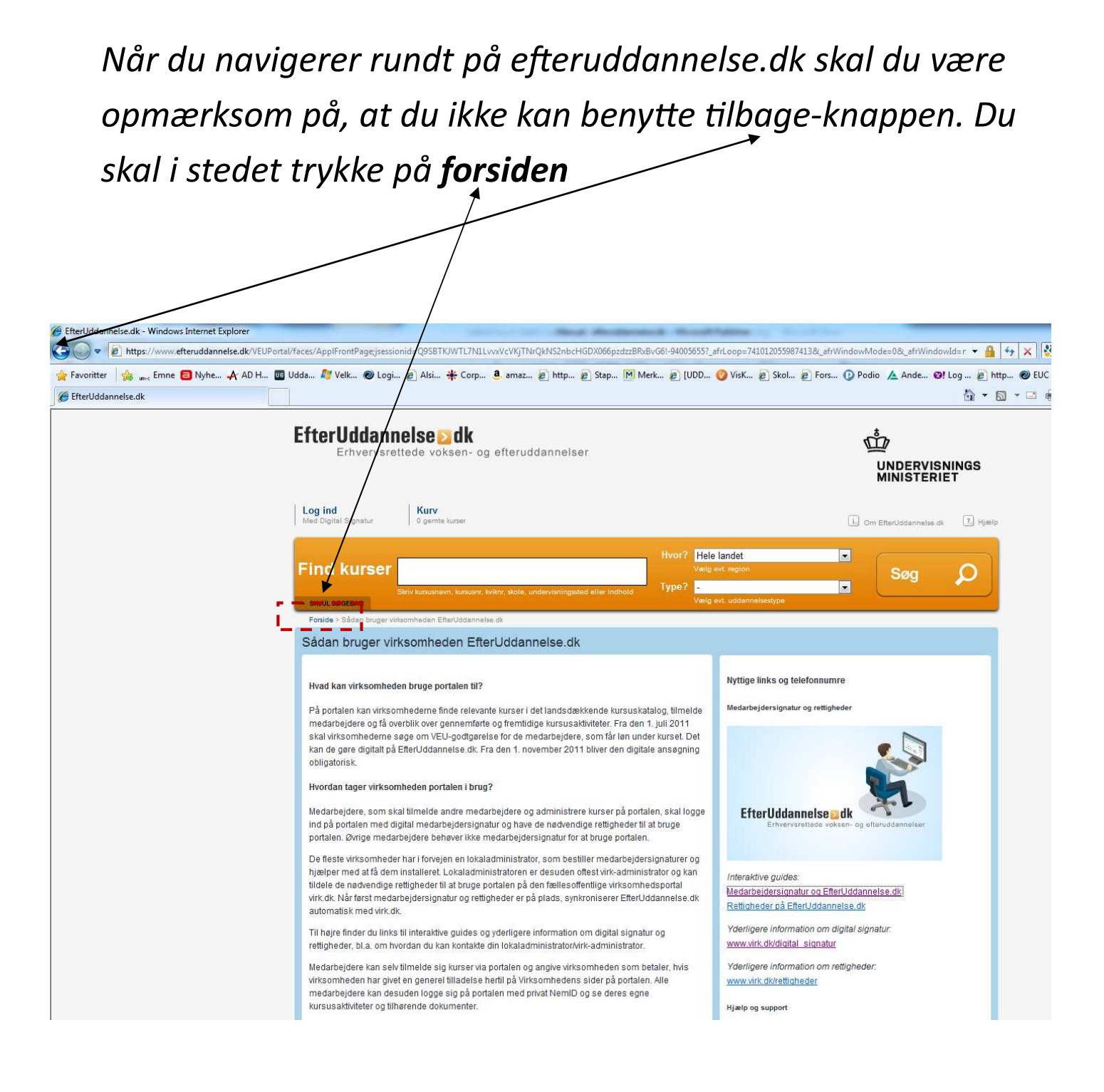

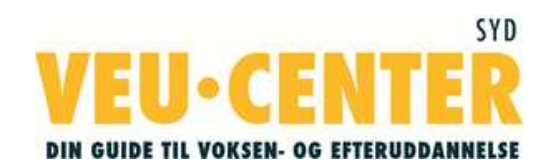

Du kan søge efter et kursus på mange måder. Du kan anvende søgefeltet **Find kurser** og indsnævre søgningen ved at vælge et geografisk område eller type kursus. Du kan også søge via links nedenfor, indenfor de forskellige brancheområder

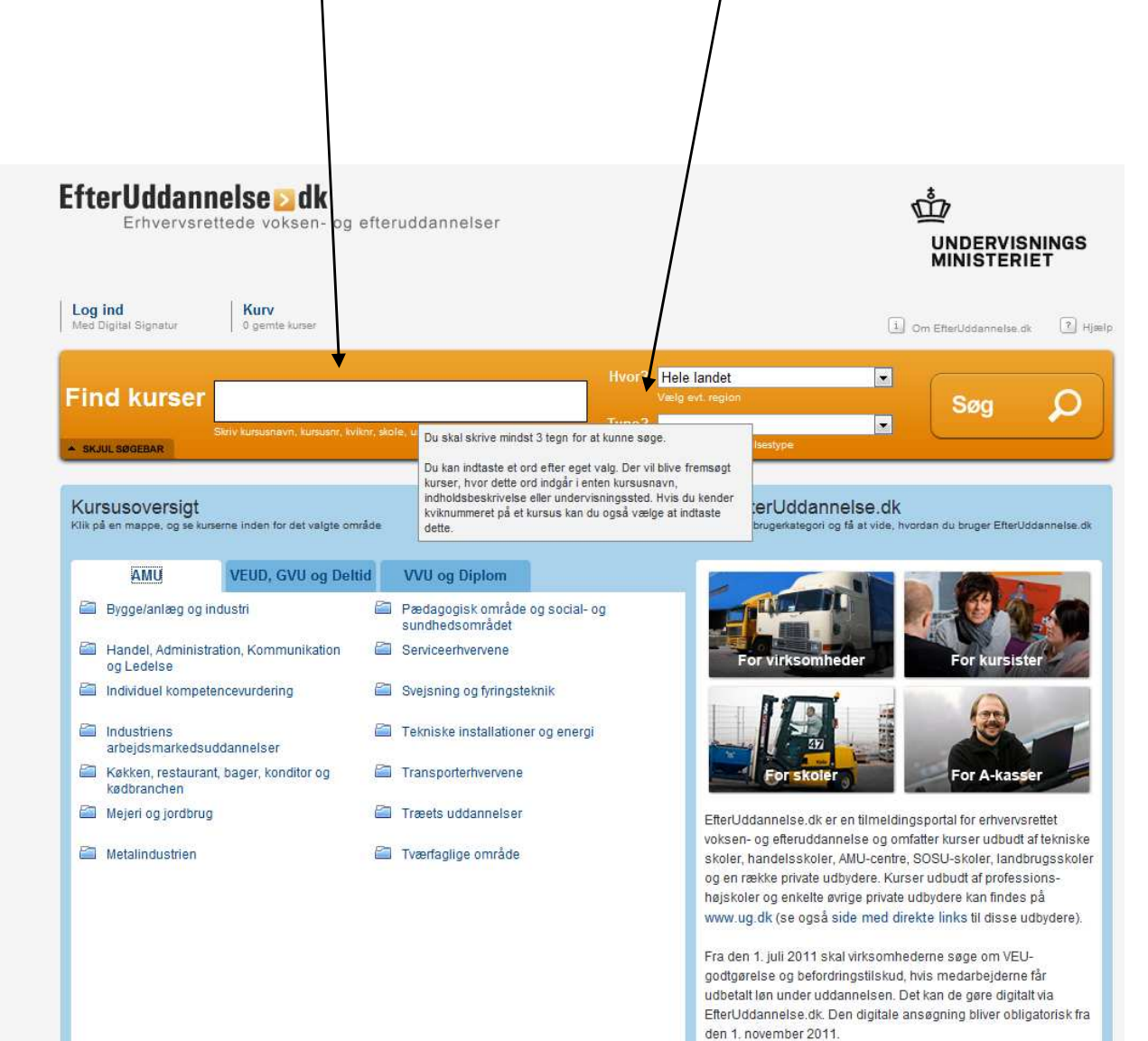

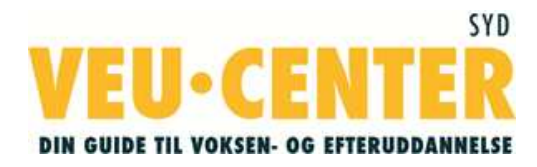

Når du har fundet det kursus du leder efter, kan du klikke på dato feltet, for at se om der er ledige pladser

| ind kurser Robotbetjening                                                                                                    | Hvor? He<br>Ve<br>and after instals                                                                                                    | ele landet                                                                                                    |                                                                                                    | Søg                                                                                                    | ρ                                                                                                    |
|----------------------------------------------------------------------------------------------------|----------------------------------------------------------------------------------------------------|----------------------------------------------------------------------------------------------------|----------------------------------------------------------------------------------------------------|----------------------------------------------------------------------------------------------------|----------------------------------------------------------------------------------------------------|
| Fonide > Segning: Robotbetjening > Kursubskimstes                                                                                                    | \<br>\                                                                                                    |                                                                                                    |                                                                                                    | $\overline{}$                                                                                                    | <u> </u>                                                                                                    |
| Kursusbeskrivelse                                                                                                    |                                                                                                    |                                                                                                    |                                                                                                    |                                                                                                    |                                                                                                    |
| Tilbage til søgning EUC Syd Hilmar Finsens Gade 18 6400 Sønderborg www.eucsyd.dk Grundlæggende Robotbetjening - ABB                                                                                                    | Grister<br>Grister                                                                                                    | August<br>actions<br>gr                                                                                                    | Als Print<br>Kort V<br>enterna<br>System                                                                                                    | OBS: Pr. 1. januar 20<br>für detagelse i AMU-<br>enketfag og detidsud<br>kursister med viderre-<br>uddanmelse ændret<br>sådanne kursister bet<br>kursusudgift uden sta<br>finde kursuspriserne<br>med en videregilende<br>Undervisningaminater                                                                                                    | 11 er regierne<br>kurser, EUD-<br>tdannelser for<br>gående<br>Herefter skal<br>tale fuld<br>for kursiater<br>uddannelse pi<br>riets                                                                                                    |
| AMU - Arbejdsmarkedsuddannelser<br>Grundlæggegede Robotbetjeging - ABB                                                                                                    | Gorgle Kortdata 62011 Ge                                                                                                    | ogle, Tele Atlas -                                                                                                    |                                                                                                    | det enkelte fags num<br>eller på (en del af) fag                                                                                                    | r kan sege pa<br>ner (fagkodo)<br>gets navn.                                                                                                    |
| AMU - Arbeidsmarkedsuddannelser<br>Grundlæggende Robotbetjening - ABB<br>Særlige adgangskrav til kurset:                                                                                                    | Vælg hold                                                                                                    | ogie. Tele Atlas -<br>17-10-11 - 7 led<br>17-10-11 - 7 led                                                                                                    | ige pladser 💌                                                                                                    | det enkete fags num<br>eller på ten det aft fag<br>GVU giver gratis ku<br>Hvis du tager AMU-ku                                                                                                    | i kan sege ps<br>ner (fagkode)<br>gets navn.<br>irser<br>irser som del a                                                                                                    |
| AMU - Arbejdsmarkedsuddannelser<br>Grundlæggende Robotbetjening - ABB<br>Særlige adgangskrav til kurset:<br>Ingen                                                                                                    | Vælg hold<br>Undervisningssted                                                                                                    | ogie. Tele Atlas -<br>17-10-11 - 7 led<br>17-10-11 - 7 led<br>24-10-11 - 0 led<br>12-12-11 - 7 led<br>06-02-12 - 12-1                                                                                                    | ige pladser  ige pladser ige pladser ige pladser ige pladser ige pladser                                                                                                    | det enkate fags num<br>aller på len del af) fag<br>GVU giver gratis ku<br>Hvis du tager AMU-ku<br>din GVU (Grundlægy<br>VoksenUddannelse) o<br>a. uanset den pro                                                                                                    | i kan sage på<br>ner (fagkode)<br>gets navn.<br>irser<br>irser som del a<br>ende<br>Setager du<br>s, der er angive                                                                                                    |
| AMU - Arbejdsmarkedsuddannelser<br>Grundlæggende Robotbetjening - ABB<br>Særlige adgangskrav til kurset:<br>Ingen<br>Hvad kan du efter at have fulgt dette kursus?<br>Fagnummer 42839                                                                                                    | Vælg hold<br>Undervisningssted<br>Kviknummer                                                                                                    | ogie. Tele Atlas -<br>17-10-11 - 7 led<br>17-10-11 - 7 led<br>24-10-11 - 0 led<br>12-12-11 - 7 led<br>06-02-12 - 12-1<br>12-03-12 - 11-1<br>23-04-12 - 12 let<br>14-06 - 12 - 12 let                                                                                                    | ige pladser  ige pladser ige pladser ige pladser ige pladser dige pladser dige pladser dige pladser ige pladser ige pladser                                                                               | GVU giver gratis ku<br>Hvis du tager AMU-ku<br>din GVU (Grundlægge<br>VoksenUddanneke) o<br>diser a uanset den pre<br>voksenUddanneke) o                                                                                                    | Han bege po<br>ner (fagkode)<br>geta navn.<br>erser<br>urser som del a<br>ende<br>Setager du<br>s, der er angive<br>tigtet til tilskud.                                                                                                    |
| AMU - Arbeijdsmarkedsuddannelser<br>Grundlæggende Robotbetjening - ABB<br>Særlige adgangskrav til kurset:<br>Ingen<br>Hvad kan du efter at have fulgt dette kursus?<br>Fagnummer 42838<br>Robotbetjening for operatører<br>Målgruppe: Personer, der ophylder AMU-lovens bestemmelser om                                                                                                    | Vælg hold<br>Undervisningssted<br>Kviknummer<br>Startdato                                                                                                    | ogie. Tele Atlas -<br>17-10-11 - 7 led<br>17-10-11 - 7 led<br>24-10-11 - 0 led<br>12-12-11 - 7 led<br>06-02-12 - 12-1<br>12-03-12 - 12 le<br>11-06-12 - 12 le<br>11-06-12 - 12 le<br>06-08-12 - 12 le<br>15-10-12 - 12 le                                                                                                    | ige pladser<br>ige pladser<br>ige pladser<br>ige pladser<br>ige pladser<br>ige pladser<br>dige pladser<br>dige pladser<br>dige pladser<br>dige pladser<br>dige pladser                                    | GVU giver gratis ku<br>Hvis du tager AMU-ku<br>din GVU (Grundlægge<br>VoksenUddannete) o<br>der a uanset den pro<br>sonder a stadig berett<br>Kurnustillskud<br>Du kan sege om tibiku                                                                                                    | Kan bege po<br>ner (fagkode)<br>gets navn<br>urser<br>urser som del a<br>ende<br>Setager du<br>s, der er angive<br>tiget til tilskud                                                                                                    |
| AMU - Arbejdsmarkedsuddannelser<br>Grundlæggende Robotbetjening - ABB<br>Særlige adgangskrav til kurset:<br>Ingen<br>Hvad kan du efter at have fulgt dette kursus?<br>Fagnummer 42838<br>Robotbetjening for operatører<br>Målgrupper, har adgang til uddannelsen. Uddannelsen retter sig primært<br>mod operatører, som arbejder ved produktionsanfæg, hvor der anvendes<br>Industriebeter                                                                                                    | Vælg hold<br>Vælg hold<br>Undervisningssted<br>Kviknummer<br>Startdato<br>Slutdato                                                                                                 | ogie. Tele Atlas -<br>17-10-11 - 7 led<br>17-10-11 - 7 led<br>24-10-11 - 0 led<br>12-12-11 - 7 led<br>06-02-12 - 12-1<br>12-03-12 - 12-1<br>23-04-12 - 12 le<br>11-06-12 - 12 le<br>06-08-12 - 12 le<br>15-10-12 - 12 le<br>10-12-12 - 12 le                                                                                                    | ige pladser<br>ige pladser<br>ige pladser<br>ige pladser<br>dige pladser<br>dige pladser<br>dige pladser<br>dige pladser<br>dige pladser<br>dige pladser<br>dige pladser<br>dige pladser<br>dige pladser  | det enkate fags num<br>aller på len del af) fag<br>GVU giver gratis ku<br>Hvis du tager AMU-ku<br>din GVU (Grundlæg)<br>VoksenUddanneke) o<br>diser å, uanset den pro<br>voksenUddanneke o<br>diser å, uanset den pro<br>voksenUddanneke o<br>diser å, uanset den pro<br>voksen diser å, uanset den pro<br>voksen di den diser å, uanset den pro<br>voksen dise | ran bege pa<br>ner (fagkode)<br>gets navn.<br>erser<br>rinser som del a<br>ende<br>Setager du<br>s, der er angive<br>liget til filskud<br>dd til<br>ddannelse, fx<br>tordringstilskud                                                                                |
| AMU - Arbeijdsmarkedsuddannelser<br>Grundlæggende Robotbetjening - ABB<br>Særlige adgangskrav til kurset:<br>Ingen<br>Hvad kan du efter at have fulgt dette kursus?<br>Fagnummer 42839<br>Robotbetjening for operatører<br>Målgruppe: Personer, der ophylder AMU-lovens beslemmelser om<br>målgrupper, har adgang til uddannelsen. Uddannelsen retter sig primært<br>mod operatører, som arbejder ved produktionsanlæg, hvor der anvendes<br>industrirobotter.                                                                                                    | Vælg hold<br>Vælg hold<br>Undervisningssted<br>Kviknummer<br>Startdato<br>Slutdato<br>Undervisningstidspunkt                                                                       | Tele Atlas           17-10-11 - 7 led           17-10-11 - 7 led           24-10-11 - 0 led           12-12-11 - 7 led           06-02-12 - 12-12           12-03-12 - 12-12           12-04-12 - 12 led           11-06-12 - 12 led           05-08-12 - 12 led           10-12-12 - 12 led           10-12-12 - 12 led           10-12-12 - 12 led           KI 08.00-15 25                                                     | ige pladser<br>ige pladser<br>ige pladser<br>ige pladser<br>ige pladser<br>ige pladser<br>dige pladser<br>dige pladser<br>dige pladser<br>dige pladser<br>dige pladser<br>dige pladser                    | det enkate fags num<br>eller på len del af) fag<br>GVU giver gratis ku<br>Hvis du tager AMU-ku<br>din GVU (Grundlægp<br>VoksenUddannelse) o<br>odser a. uanset den pro<br>odser a. uanset den pro<br>odser bu er stadig berett<br>Kurnaustilskud<br>Du kan søge om tisku<br>entvervarettet efferor<br>VEU-godtgerelse, bef<br>og kost og bgi. Læs n<br>og mulighederne for b                                                                                                    | kan bege po<br>ner (fagkodo)<br>gets navn.<br>urser som del al<br>ende<br>setager du<br>s, der er angive<br>tiget til filkkud<br>ddannelse, fx<br>tordningstilskud<br>nere om kraven<br>lakud på                                                                     |
| AMU - Arbeijdsmarkedsuddannelser<br>Grundlæggende Robotbetjening - ABB<br>Særlige adgangskrav til kurset:<br>Ingen<br>Hvad kan du efter at have fulgt dette kursus?<br>Fagnummer 42830<br>Robotbetjening for operatører<br>Målgrupper, har adgang til uddannelsen. Uddannelsen retter sig primært<br>mod operatøret, som arbejder ved produktionsantæg, hvor der anvendes<br>industriroboter.<br>Efter gennemført uddannelse kan deltageren beljene en<br>industrirobot, som anvendes til industriel produktion. Deltageren<br>kan korrigere robotpositioner, opbygge simple programmer og                                                                                                    | Vælg hold<br>Vælg hold<br>Undervisningssted<br>Kviknummer<br>Startdato<br>Slutdato<br>Undervisningstidspunkt<br>Undervisningsform                                                  | ogie. Tele Atlas -<br>17-10-11 - 7 led<br>17-10-11 - 7 led<br>24-10-11 - 0 led<br>12-12-11 - 7 led<br>12-12-11 - 7 led<br>12-12-12 - 12-12<br>12-03-12 - 12-12<br>12-03-12 - 12-12<br>12-03-12 - 12-12<br>10-6-08-12 - 12-12<br>10-6-08-12 - 12-12<br>10-6-08-12 - 12-12<br>10-12-12 - 12-12<br>10-12-12 - 12-12<br>KI 08.00-15-25<br>Dagundervisning                                                                             | ige pladser<br>ige pladser<br>ige pladser<br>ige pladser<br>ige pladser<br>dige pladser<br>dige pladser<br>dige pladser<br>dige pladser<br>dige pladser<br>dige pladser                                   | det enkate fags num<br>aller på len del af) fag<br>GVU giver gratis ku<br>Hvis du tager AMU-ku<br>din GVU (Grundlægge<br>VoksenUddannelse) o<br>der a uanset den pro-<br>souw er stadig berett<br>Kuraustilsskod<br>Du kan søge en tilsku<br>enkvervarettet afteror<br>VEU-godgørelse, bef<br>og kost og logi. Les n<br>og mulighederne for ti<br>www. veug dk                                                                                                    | Kan bege på<br>ner (fagkode)<br>geta navn.<br>erser<br>urser som del a<br>ende<br>detager du<br>s, der er angive<br>tiget til tilskud<br>dannelse, fx<br>tordringstilskud<br>nere om kraven<br>liskud på                                                             |
| AMU - Arbeijdsmarkedsuddannelser<br>Grundlæggende Robotbetjening - ABB<br>Særlige adgangskrav til kurset:<br>Ingen<br>Hvad kan du efter at have fulgt dette kursus?<br>Fagnummer 42839<br>Robotbetjening for operatører<br>Målgruppe: Personer, der ophytler AMU-lovens bestemmelser om<br>målgrupper, har adgang til uddannelsen. Uddannelsen retter sig primært<br>mod operatører, som arbejder ved produktionsanlæg, hvor der anvendes<br>industrirobotet.<br>Efter gennemført uddannelse kan deltageren beljene en<br>industrirobot, som anvendes til industriel produktion. Deltageren<br>kan korrigere robotpositioner, opbygge simple programmer og<br>rette mindre programfejl i eksisterende programmer samt<br>genstarte robotten korrekt efter driftsstop. På basis af viden om | Vælg hold<br>Vælg hold<br>Undervisningssted<br>Kviknummer<br>Startdato<br>Slutdato<br>Undervisningsfidspunkt<br>Undervisningsform<br>Min. deltagerantal<br>Tilmeldingsfrist        | ogie. Tele Atlas -<br>17-10-11 - 7 led<br>17-10-11 - 7 led<br>24-10-11 - 0 led<br>12-12-11 - 7 led<br>06-02-12 - 12-12<br>12-03-12 - 12-12<br>12-03-12 - 12-12<br>11-06-12 - 12-12 le<br>06-08-12 - 12-12 le<br>10-12-12 - 12 le<br>10-12-12 - 12 le<br>KI 08:00-15:25<br>Dagundervisning<br>Ikke udhjidt af sko<br>17-10-11                                                                                                    | ige pladser<br>ige pladser<br>ige pladser<br>dige pladser<br>dige pladser<br>dige pladser<br>dige pladser<br>dige pladser<br>dige pladser<br>dige pladser                                                 | det enkate fags num<br>aller på (en del af) fag<br>GVU giver gratis ku<br>Hvis du tager AMU-ku<br>din GVU (Grundlægg<br>VoksenUddannelse) o<br>der all uanset den pro<br>der all uanset den pro<br>der all uanset den pro<br>der all uanset den pro<br>der all uanset den pro<br>der aller aller aller aller<br>Kurnustiliskod<br>Du kan søge om tilsku<br>entvervarettet efterur<br>VEU-godtgerelse, bef<br>og kust og tigt Læs r<br>og kust og tigt Læs r<br>og kust og tigt Læs r<br>og kust og tigt Læs r<br>og kust og tigt Læs r<br>og kust og tigt Læs r<br>og kust og tigt Læs r<br>og kust og tigt Læs r<br>og kust og tigt Læs r<br>og kust og tigt Læs r<br>og kust og tigt Læs r<br>og kust og tigt Læs r<br>og kust og tigt Læs r<br>og kust og tigt Læs r                                                                                                    | kan bege po<br>ner (fagkodo)<br>jets navn.<br>urser<br>inser som del al<br>ende<br>Sebager du<br>s, der er angive<br>loget til filkkud<br>dannelse, fx<br>tordringstilskud<br>nere om kraven<br>lakud på                                                             |
| AMU - Arbejdsmarkedsuddannelser<br>Grundlæggende Robotbetjening - ABB<br>Særlige adgangskrav til kurset:<br>Ingen<br>Hvad kan du efter at have fulgt dette kursus?<br>Fagnummer 42839<br>Robotbetjening for operatører<br>Målgrupper, har adgang til uddannelsen. Uddannelsen røtter sig primært<br>mod operatører, som arbejder ved produktionsantæg, hvor der anvendes<br>industriroboter.<br>Efter gennemtørt uddannelse kan deltageren beljene en<br>industrirobot, som anvendes til industriel produktion. Deltageren<br>kan korrigere robotpositioner, opbygge simple programmer og<br>røtte mindre programfejl i eksisterende programmer samt<br>genstarte roboten korrekt efter driftsstop. På basis af viden om<br>Arbejdstilsynets krav til sikring, afskærmning og              | Vælg hold<br>Vælg hold<br>Undervisningssted<br>Kviknummer<br>Startdato<br>Slutdato<br>Undervisningstidspunkt<br>Undervisningsform<br>Min. deltagerantal<br>Tilmeldingsfrist<br>Fag | ogie. Tele Atlas -<br>17-10-11 - 7 led<br>17-10-11 - 7 led<br>24-10-11 - 0 led<br>12-12-11 - 7 led<br>06-02-12 - 12-1<br>12-03-12 - 12 le<br>11-06-12 - 12 le<br>06-08-12 - 12 le<br>06-08-12 - 12 le<br>10-12-12 - 12 le<br>10-12-12 - 12 le<br>06-08-12 - 12 le<br>06-08-12 - 12 le<br>06-08-12 - 12 le<br>10-12-12 - 12 le<br>10-12-12 - 12 le<br>KI 08.00-15 25<br>Dagundervisning<br>Ikke udtyldt af sko<br>17-10-11<br>Dage | ige pladser<br>ige pladser<br>ige pladser<br>dige pladser<br>dige pladser<br>dige pladser<br>dige pladser<br>dige pladser<br>dige pladser<br>dige pladser<br>dige pladser<br>dige pladser<br>dige pladser | det enkate fags num<br>aller på len del af) fag<br>GVU giver gratis ku<br>Hvis du tager AMU-ku<br>din GVU (Grundlægge<br>VoksenUddannelse) o<br>varke er stadig berett<br>Karaustilskod<br>Du kan søge om tisku<br>erhvervarettet efteror<br>VEU-godtjørelse, bef<br>og kust og log Læs i<br>og mulighederne for ti<br>wirwi vega dk<br>Ledige<br>Du kan skie selv timel<br>EfterUddannelse, dk, f                                                                                                    | kan bege po<br>ner (fagkode)<br>gets navn.<br>enser som del al<br>ende<br>Setager du<br>s, der er angive<br>liget til filskud.<br>dd til<br>ddannetse, fx<br>fordringstilskud<br>nere om kraven<br>lakud på<br>de dig kunser p<br>hvis du er ledg.<br>susbestirvelse |

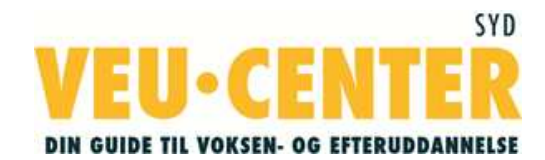

#### Kursustilmeldingen kan foretages, når det ønskede kursus er

fundet. Klik på

#### AMU - Arbejdsmarkedsuddannelser

Grundlæggende Robotbetjening - ABB

Særlige adgangskrav til kurset:

Ingen

#### Hvad kan du efter at have fulgt dette kursus?

Fagnummer 42839

Robotbetjening for operatører

Målgruppe: Personer, der opfylder AMU-lovens bestemmelser om målgrupper, har adgang til uddannelsen. Uddannelsen retter sig primært mod operatører, som arbejder ved produktionsanlæg, hvor der anvendes industrirobotter.

Efter gennemført uddannelse kan deltageren betjene en industrirobot, som anvendes til industriel produktion. Deltageren kan korrigere robotpositioner, opbygge simple programmer og rette mindre programfejl i eksisterende programmer samt genstarte robotten korrekt efter driftsstop. På basis af viden om Arbejdstilsynets krav til sikring, afskærmning og nødstopskontakter kan deltageren betjene robotanlægget sikkerhedsmæssigt korrekt.

#### Læs mere om kurset på UddannelsesGuiden

#### Fagnummer 42838

#### Robotter i industrien for operatører

Målgruppe: Personer, der opfylder AMU-lovens bestemmelser om målgrupper, har adgang til uddannelsen. Uddannelsen retter sig primært mod operatører, som arbejder eller søger beskæftigelse i virksomheder, hvor der anvendes industrirobotter.

Efter gennemført uddannelse har deltageren viden om industrirobotters opbygning, funktioner, bevægelsesmønstre og anvendelsesområder i industriel produktion og kan anvende denne viden til at assistere ved betjeningsopgaver på robotanlæg. Deltageren har kendskab til industrirobotters indvirkning i produktionsprocessen herunder de effekter, som indførsel af industrirobotter har på operatørarbejdet. Deltageren kan overholde gældende sikkerhedsregler ved arbejde på robotanlæg.

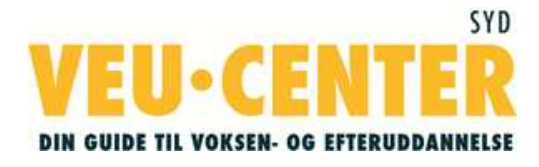

| Vælg hold                                                                | 12-12-11 - 6 ledige pladser                                     |                              |  |  |
|--------------------------------------------------------------------------|-----------------------------------------------------------------|------------------------------|--|--|
| Undervisningssted                                                        | EUC Syd<br>Hilmar Finsens Gade 14-16<br>6400 Sønderborg         |                              |  |  |
| viknummer                                                                | 537401112443                                                    |                              |  |  |
| Startdato                                                                | 12-12-11 📘                                                      |                              |  |  |
| Slutilato                                                                | 16-12-11 📗                                                      |                              |  |  |
| Undervisningstidspunkt                                                   | KI. 08.00-15.25                                                 |                              |  |  |
| Undervisningsform                                                        | Dagundervisning                                                 |                              |  |  |
| Min. deltagerantal                                                       | lkke udfyldt af skolen                                          |                              |  |  |
| Tilmeldingsfrist                                                         | 12-12-11                                                        |                              |  |  |
| Fag                                                                      | Dage                                                            | Pris                         |  |  |
| Robotbetjening for operatører<br>Robotter i industrien for<br>operatører | 3 ]<br>2 ]                                                      | 364 <u>§</u><br>236 <u>§</u> |  |  |
| Samlet kursuspris                                                        | 600 kr.                                                         |                              |  |  |
| Kontakt                                                                  | Margit Nør Paulsen<br>74124478<br>mp@eucsyd.dk<br>www.eucsyd.dk |                              |  |  |

Gem kurset i kurven > Vis kurv >

Denne side dukker op, når du vil tilmelde medarbejdere til et kursus. Du skal angive hvem du er og klikke på "Log ind med digital signatur" <sub>K</sub>

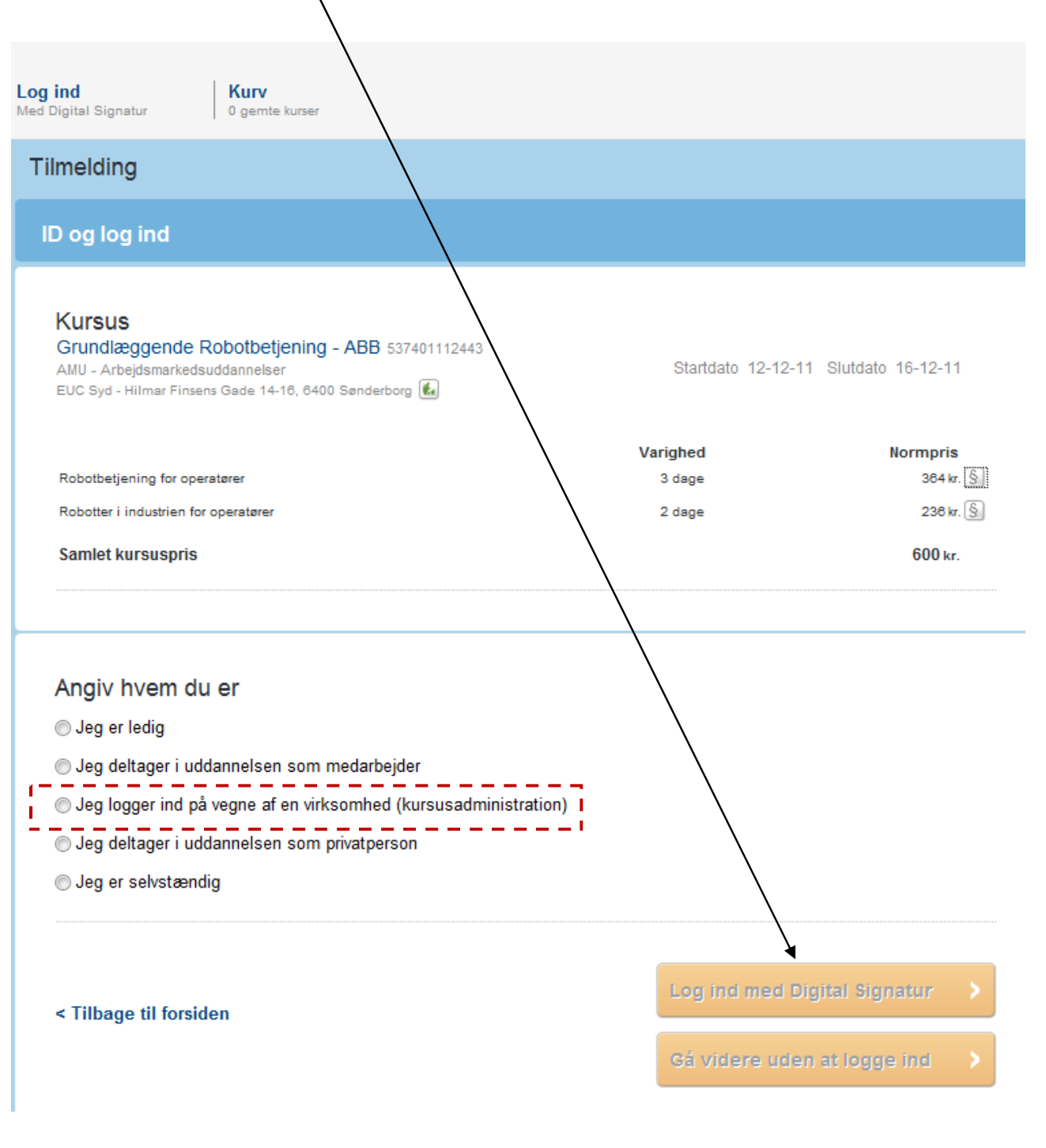

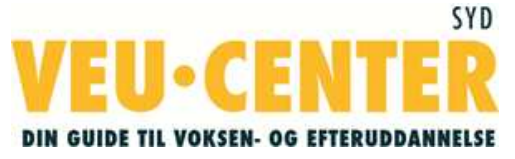

Herefter skal du følge vejledningerne på skærmen.

I tilmeldingsprocessen kan du taste antallet at kursister du ønsker at tilmelde. Bemærk at du kan reservere plads på holdet til flere medarbejdere her, uden at du behøver at angive deres navne og cpr-numre endnu.

Bekræft herefter tilmeldingen og sæt flueben i

☐ Jeg accepterer skolernes betingelser for tilmelding

☐ Jeg bekræfter, at kursisten ikke har en videregående uddannelse

Vær opmærksom på de nye regler for kursister med videregående uddannelse

Klik dernæst på knappen "Bekræft tilmeldingen"

Der er nu efterfølgende mulighed for at angive kursistens/ernes navn, cpr.nummer, information i relation til indkvartering & transport samt faktureringsoplysninger. Husk at afslutte hver side ved at klikke på "Gem"

Du er nu tilmeldt kurset og vil modtage en indkaldelse fra kursusstedet.

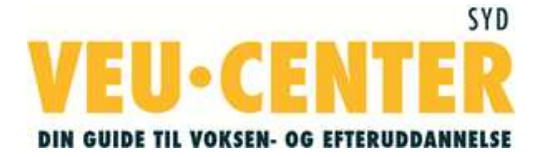

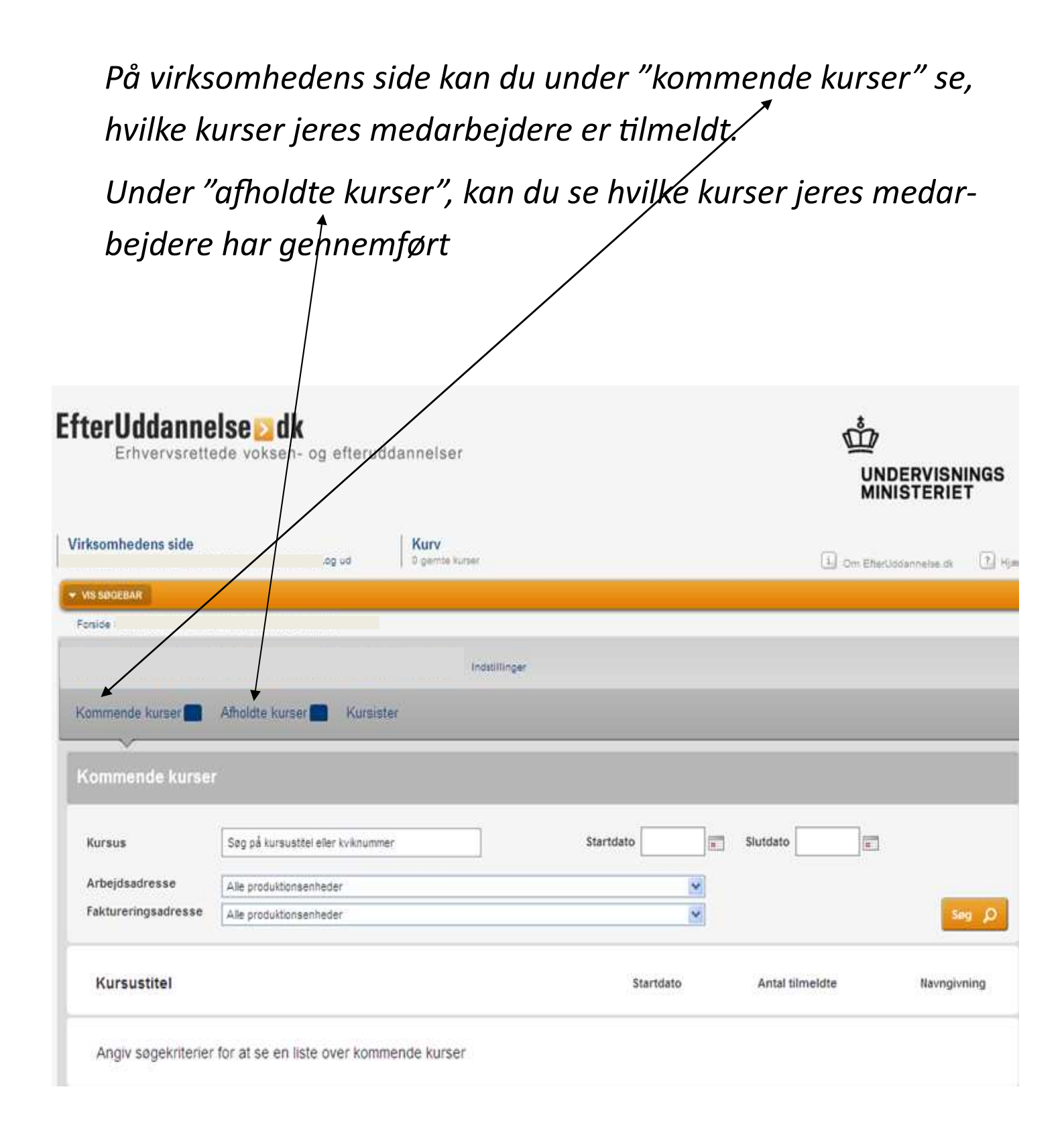

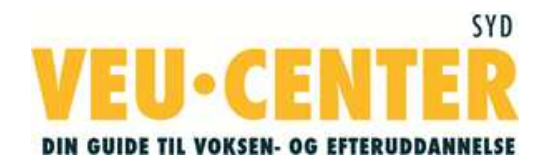

# Hvis du har spørgsmål, er du altid velkommen til at kontakte os

Spørgsmål vedrørende tilmelding til efteruddannelseskurser Kontakt **Kursussekretariatet:** 

EUC Syd, Hilmar Finsens Gade 18, 6400 Sønderborg tlf.: 7412 4242

Har du behov for vejledning i forbindelse med efteruddannelse og uddannelsesplanlægning af dine medarbejdere Kontakt **VEU-center Syd:** telefon 7412 4212 eller mail veu@veucentersyd.dk

Har du spørgsmål eller har du brug for yderligere hjælp vedrørende digital signatur, så kontakt Virk.dk Support på telefon 7220 0039

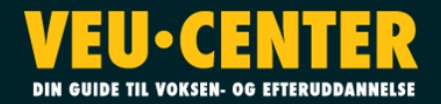